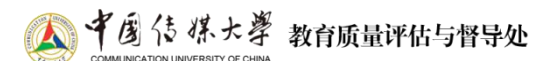

## 附件一:"课堂有我"系统操作手册(学生期末评价)

(一)移动端参评

打开中国传媒大学手机 APP,点击底部导航栏【i 中传】-【教学服务】-【课 堂有我】,或直接扫描下方二维码,进入到教学质量管理平台首页。

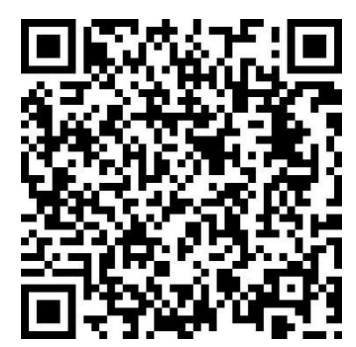

点击具体的问卷进入后,依次对每门课程进行评价。

| <i>i</i> ·中传 Q 22 Ξ                                     | く 课堂有我 … ④                                                          |
|---------------------------------------------------------|---------------------------------------------------------------------|
| <b>新生报到</b><br>(2)<br>学号查询                              | 课堂有我                                                                |
| <b>平安校园</b><br>反<br>照片采集入口 "中传有我"建<br>言献策               | ☑ ▲ ☑ □ 我的问卷 我的课程 课后作业 扫一扫                                          |
| <b>学业服务</b>                                             | 问卷调研<br>2023-2024学年春季学期·期末评价(结课必                                    |
| <ul> <li> <b>实验室与设备服务</b> <ul> <li></li></ul></li></ul> | <b>填)</b><br>问卷类型:期末评价<br>2023-12-07 10:29:37 - 2024-01-12 23:59:59 |
| <b>教学服务</b>                                             | 问卷调研<br><b>课堂有我</b>                                                 |
| 我的课表 智慧课堂云平台 在线教学                                       | 回徳央望・味室叶707<br>2023-09-18 08:00:00 - 2024-01-12 23:59:59            |
| ▲ ② # △ 首页 视听 核桃林 i·中传 我的                               | ▲ 2= 首页 我的                                                          |

请认真核查课程信息、教师信息等,若收到的课程未开课,或某位教师的课 程部分自己并未上,可点击"忽略"。

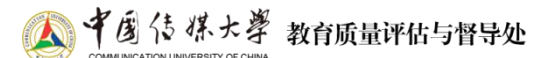

## (二) 电脑端参评

访问校园网首页,点击页面右上方的"融合服务门户"。进入后,点击该页 面右上方的"登录",再在搜索框中输入"课堂有我",然后点击搜索。

也可以直接在浏览器中输入 https://ktyw.cuc.edu.cn 访问并登陆。

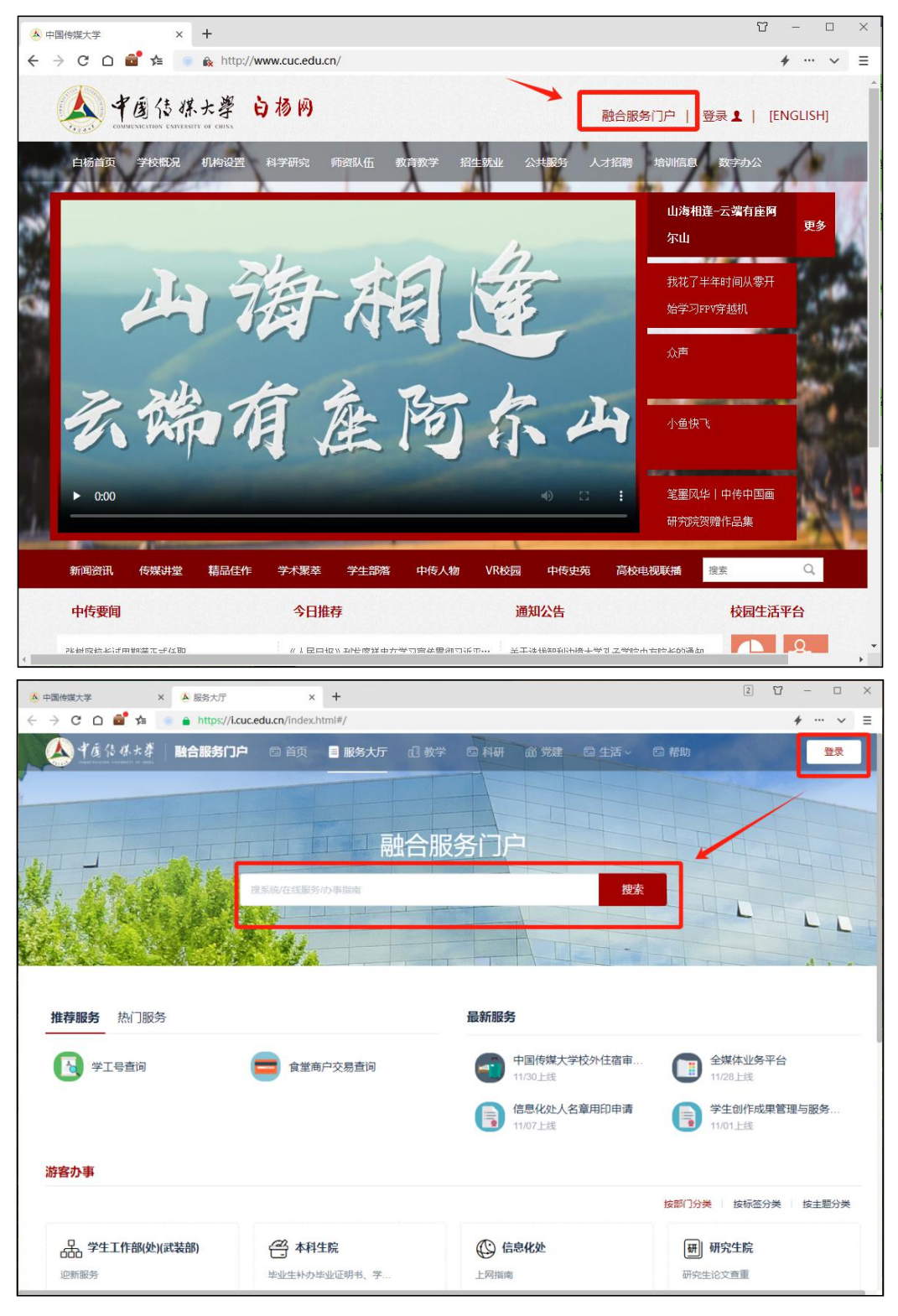

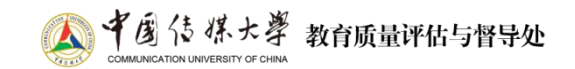

进入"课堂有我"系统后,点击【我的任务】,查看【进行中】的问卷,点击【评价】后对每门课程进行评价。

| 课堂有我   | 三 中国传媒大学-课堂有我              |                      |                         |            |            |             |
|--------|----------------------------|----------------------|-------------------------|------------|------------|-------------|
|        | 进行中 已结束                    |                      |                         |            |            | 2023-2024-1 |
|        | 全部 期末评价 课堂评价               |                      |                         |            |            |             |
|        | 问卷名称                       | 问卷类型                 | 开始时间                    | 结束时间       | 任务状态任务进度   | 操作          |
|        | 2023-2024学年秋季学期·期末评价(结课必填) | 期末评价                 | 2023-12-07              | 2024-01-12 | •进行中 0/21  | 评价          |
|        |                            |                      |                         |            | 1-1 总计1条 < | 1 > 10条/页>  |
|        |                            |                      |                         |            |            |             |
|        |                            |                      |                         |            |            |             |
|        |                            |                      |                         |            |            |             |
|        |                            |                      |                         |            |            |             |
|        |                            |                      |                         |            |            |             |
|        |                            |                      |                         |            |            |             |
| ⑦ 帮助中心 |                            | Copyright © 2006 - 2 | 023 版权所有 京ICP备11047450号 | 版本号3.2.1   |            |             |

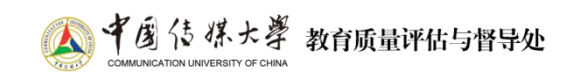

| 课堂有我     | 三 中国传媒大学-课堂有我                                           |                         |      |                     |                     |          | •          |
|----------|---------------------------------------------------------|-------------------------|------|---------------------|---------------------|----------|------------|
|          | 任务列表 / 期末评价<br>未完成 已完成                                  |                         |      |                     |                     |          |            |
| A 个人中心 > | 课程名称                                                    | 授课教师                    | 任务类型 | 开始时间                | 结束时间                | 任务状态     | 操作         |
|          | 设计思维导引                                                  | 王晶<br>曹凯中<br>税琳琳<br>李海玲 | 期末评价 | 2023-12-07 10:29:37 | 2024-01-12 23:59:59 | ● 进行中    | 评价         |
|          | 雕塑与三维造型B                                                | 刘志强                     | 期末评价 | 2023-12-07 10:29:37 | 2024-01-12 23:59:59 | • 进行中    | 评价         |
|          | 西方文化与世俗生活                                               | 袁庆丰                     | 期末评价 | 2023-12-07 10:29:37 | 2024-01-12 23:59:59 | • 进行中    | 评价         |
|          | 中国传统政治文明与政治现代化                                          | 白文刚                     | 期末评价 | 2023-12-07 10:29:37 | 2024-01-12 23:59:59 | • 进行中    | 评价         |
|          | 电影产业                                                    | 革斥刘武                    | 期末评价 | 2023-12-07 10:29:37 | 2024-01-12 23:59:59 | • 进行中    | 评价         |
|          | 大学物理实验                                                  | 阙强                      | 期末评价 | 2023-12-07 10:29:37 | 2024-01-12 23:59:59 | • 进行中    | 评价         |
|          | 大学物理(二)                                                 | 马博琴                     | 期末评价 | 2023-12-07 10:29:37 | 2024-01-12 23:59:59 | • 进行中    | 评价         |
|          | 工程制图C                                                   | 袁璐                      | 期末评价 | 2023-12-07 10:29:37 | 2024-01-12 23:59:59 | • 进行中    | 评价         |
|          | 信号与系统                                                   | 张地                      | 期末评价 | 2023-12-07 10:29:37 | 2024-01-12 23:59:59 | • 进行中    | 评价         |
|          | 数据结构D                                                   | 许诺<br>许诺                | 期末评价 | 2023-12-07 10:29:37 | 2024-01-12 23:59:59 | ● 进行中    | 评价         |
|          |                                                         |                         |      | 1-10 总计16条 <        | 1 2 > 10            | 0条/页∨ 跳≦ | ē 页        |
| ⑦ 帮助中心   | Copyright © 2006 - 2023 版权所有京ICP备11047450号版本号3.2.1 du q |                         |      |                     |                     |          | 中 °• 🖻 🛚 🎛 |

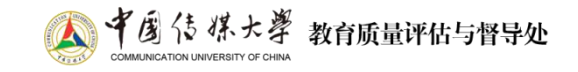

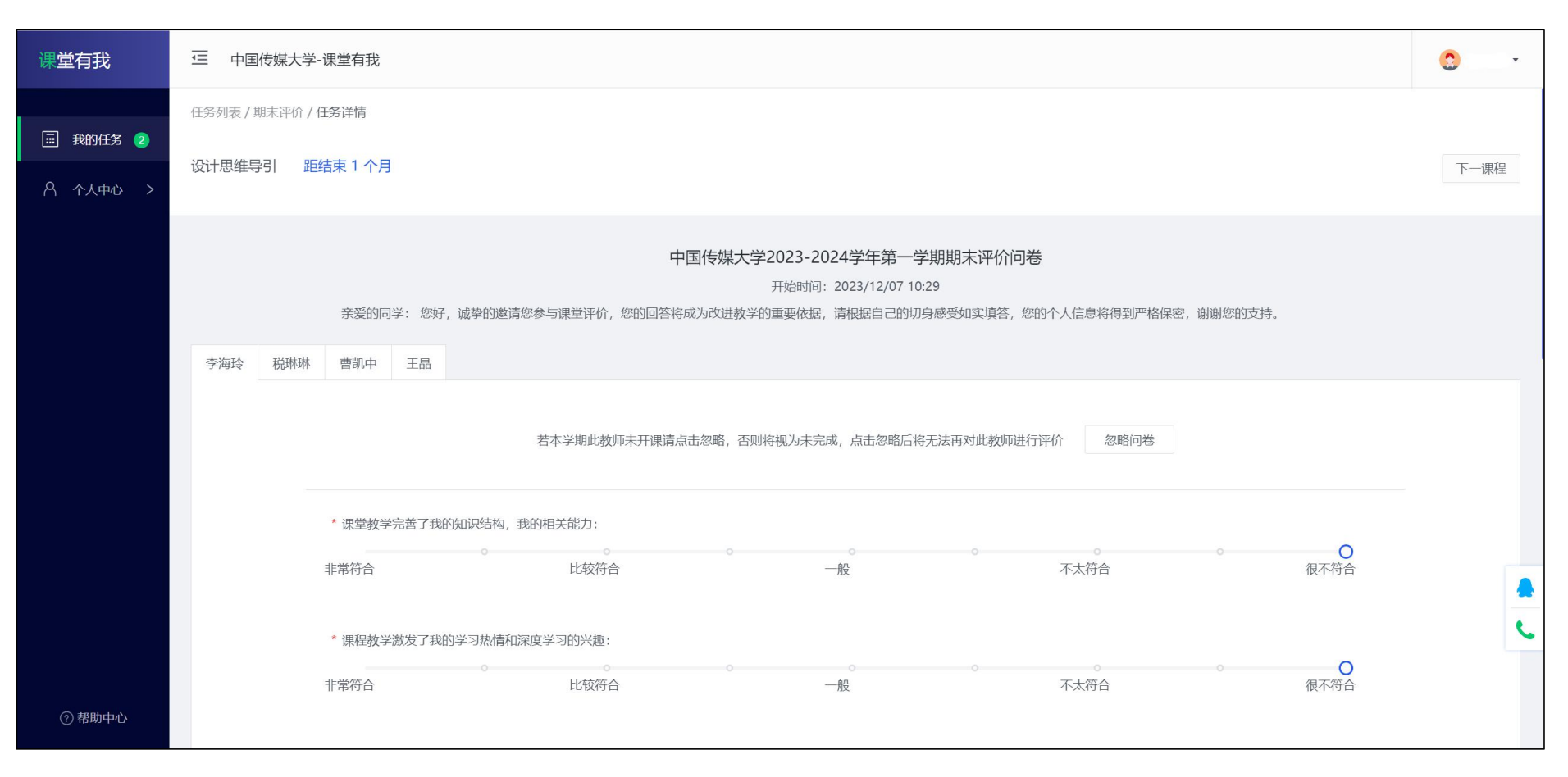

若遇到问题,请致邮:ddc@cuc.edu.cn。